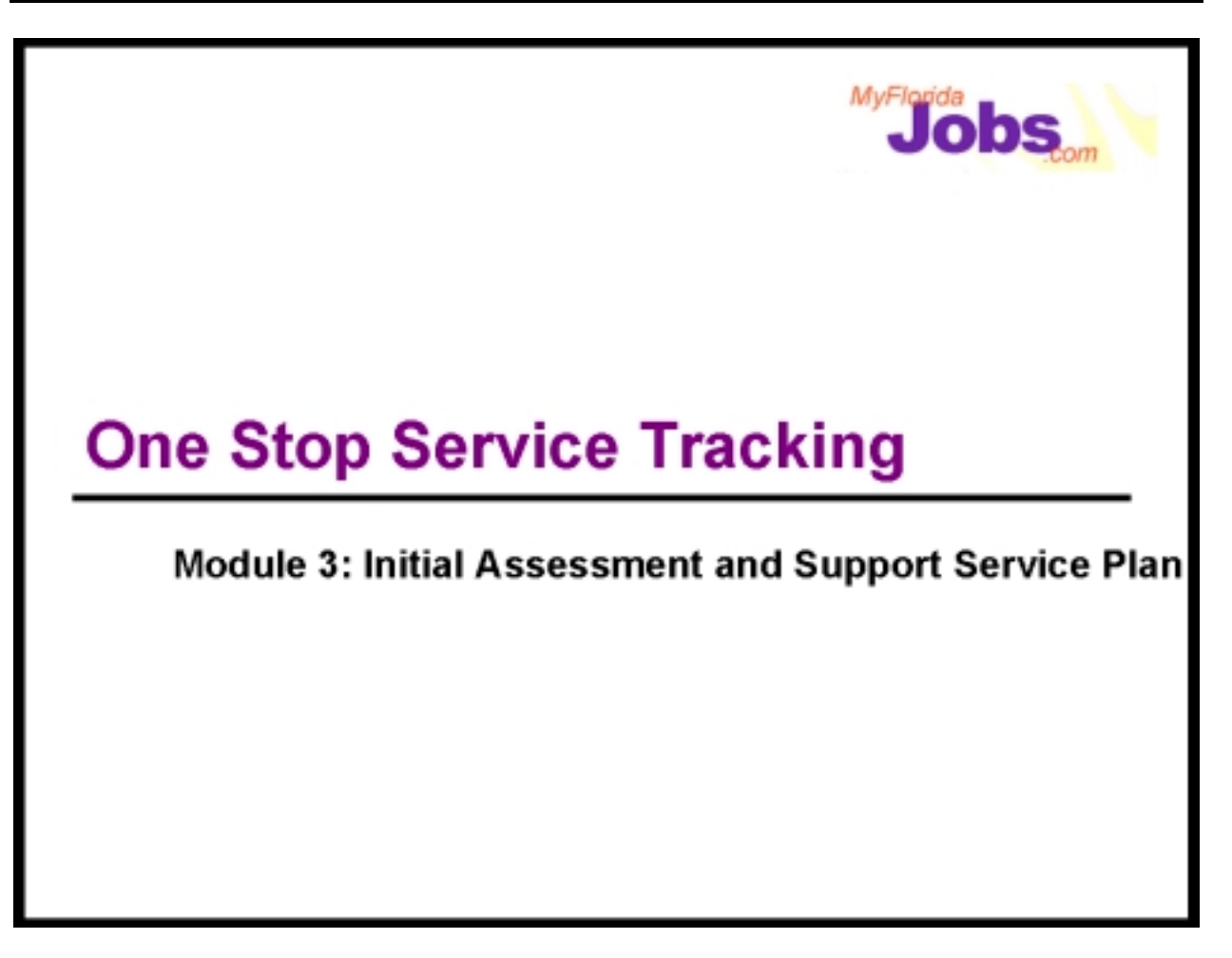

# Introduction to Module 3: Initial Assessment and Support Service Plan

Now that we've practiced entering in a customer's background information, let's continue by going through the pages that will help us perform an initial assessment.

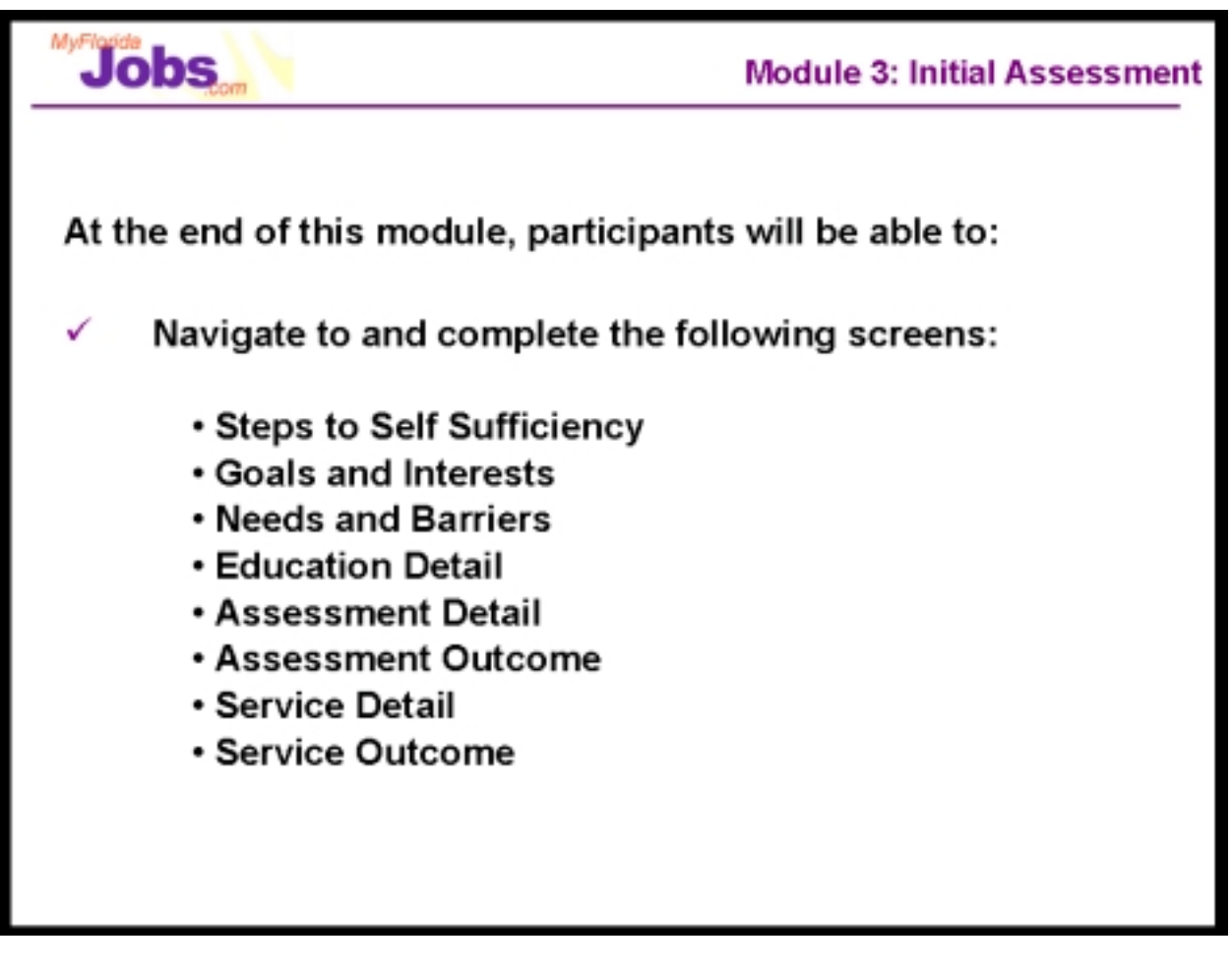

By initial assessment, we are referring to the pages that allow us to capture a customer's:

- Steps to Self Sufficiency
- Education Detail
- Goals and Interests
- Needs and Barriers

Additionally, we will go through pages that will be used to capture details for a customer's:

- Assessment tests
- Assessment test outcome
- Services
- Service outcomes

Let's start by taking a look at the Steps to Self Sufficiency.

| Service Tracking          | 777-77-1026   Milles Cruz<br>Case Manager: Lisa Campbell<br>Status: Open/MN/Open-UP | PAS: P55623<br>RFA: 55512538279/1<br>R/C/U: 2/2/203 |                              | Home Back Desk Help Note                     |
|---------------------------|-------------------------------------------------------------------------------------|-----------------------------------------------------|------------------------------|----------------------------------------------|
| Click on the other        | help bubbles to get information about                                               | ut individual fields. For more in                   | depth help, click the Help t | outton in the upper right corner.            |
| Return to Workload        | History of Steps to Self-S                                                          | ufficiency                                          | -                            |                                              |
|                           | Summary                                                                             |                                                     | Responsibility               | Status                                       |
| V 🕅 Onon Cases            | Provide child care vouchers fo                                                      |                                                     | Career Manager               | Open                                         |
|                           | Provide catalog of local colle<br>Purchase alarm clock to preven                    |                                                     | Cureer Manager<br>Customer   | Closed                                       |
|                           |                                                                                     |                                                     | Gastomor                     |                                              |
|                           | Steps to Self-Sufficiency                                                           | Detail                                              |                              |                                              |
| Plan Development          |                                                                                     | <br>P1                                              | urchase alarm clock to       |                                              |
| Alternative Plan          |                                                                                     | pr                                                  | event being late for         |                                              |
| Case Notes                | Describe the step needed                                                            | s                                                   | heduled appointments.        |                                              |
| Resume                    | to reach self-sufficiency                                                           |                                                     |                              |                                              |
| Budget Planner            |                                                                                     |                                                     |                              | Y                                            |
| Case To-Dos               | Scheduled Completion Date                                                           | 11                                                  | 2/01/2000                    |                                              |
| Benefit Info              | Responsibility                                                                      | 0                                                   | ustomer 🔽                    |                                              |
| Closed Cases              | Status                                                                              |                                                     | losed 💌                      |                                              |
| ♦ 💐 <u>Search Jobs</u>    | Completion Date                                                                     | 11                                                  | 2/06/2000                    |                                              |
| ♦ 🏐 <u>Active Jobs</u>    |                                                                                     |                                                     | Save ?                       | Clear Changes <u>?</u> Cancel <mark>?</mark> |
| ▷ 🐧 Inactive Jobs         |                                                                                     |                                                     |                              |                                              |
| ▷ 🟐 <u>Search Resumes</u> |                                                                                     |                                                     |                              |                                              |
| ▶ □ <u>To-Do History</u>  |                                                                                     |                                                     |                              |                                              |
| ▶ □ JPR Search -          |                                                                                     |                                                     |                              |                                              |
| ▶ □ Account Info          |                                                                                     |                                                     |                              |                                              |
| ▶ □ <u>Reporting</u>      |                                                                                     |                                                     |                              |                                              |
|                           | * Required Fields: Information that                                                 | it is required. 🤇                                   | Information Bubble: Click o  | on the bubble for specific help.             |
|                           |                                                                                     |                                                     |                              |                                              |

# Entering Steps to Self Sufficiency:

This page is used to capture the step by step actions that a customer and a career manager will be responsible for in order to help the customer become self-sufficient.

This page includes:

- An area for entering the details of a specific step
- A running history of all open and closed steps
- The ability to navigate to the detail for any of the listed steps

The data that is captured for each step includes:

- A description of the step
- The scheduled completion date
- Who is responsible to complete the step
- The status of the step
- The actual completion date (most likely to be entered at a later time)

Historically, these steps have been documented as part of creating the Individual Responsibility Plan. The Steps to Self Sufficiency is a function that can be used as a

tool from the very beginning of a customer's case. As you gather information about a customer (through conversations, assessments, etc.), this is the place to document the step by step actions that the customer and career manager are responsible for completing.

This module also includes pages that capture a customer's Goals and Interests and a customer's Needs and Barriers. Understanding a customer's goals, interests, needs and barriers will give us an idea of what services, activities or training (those steps to self sufficiency) are appropriate for that customer.

Using this page as a way to organize the steps you are going to take will provide you with a list of the services and/or activities that you have to track in the system. These steps are included on the customer's Individual Responsibility Plan.

## Associated Procedures: (Navigating from the Case Detail page)

CLICK the 'Plan Development' tab on the Case Detail

CLICK 'Add' on the Steps to Self-sufficiency tab

ENTER a description of the step

ENTER the scheduled completion date

**SELECT** whose responsibility it is to complete the step (Career Manager, Customer or Both)

**SELECT** the status of the step

When this step to self-sufficiency has been closed, complete the following:

**ENTER** the actual completion date

CLICK 'Save' to update the information.

This step will now be listed as Closed in the History of Steps to Self-sufficiency.

**CLICK** 'Cancel' to return to the Case Detail screen.

| Service Tracking        | 777-77-1026   Miles Cruz         PAS: P56623           Case Manager: Lisa Campbell         RFA: 55612636279/           Status: Open/MN/Open-UP         R/C/U: 2/2/203 | n 🔘<br>Hide                     | Nome Back Desk Help Note                  |
|-------------------------|----------------------------------------------------------------------------------------------------|---------------------------------|-------------------------------------------|
| Click on the oth        | er help bubbles to get information about individual fields.                                                                                                    | For more in depth help, click t | he Help button in the upper right corner. |
|                         |                                                                                                    |                                 |                                           |
|                         |                                                                                                    |                                 |                                           |
| Return to Workload      | Education Detail For Customer Who Has R                                                                                                    | ecieved Financial Aid           |                                           |
|                         |                                                                                                    | Pell Grant                      | A                                         |
| 🗸 🌍 Open Cases          |                                                                                                    | Perkins Student Lo              | oan                                       |
| Case at a Glance        | List All Sources Of Financial Aid                                                                                                    |                                 |                                           |
| Skill Development       |                                                                                                    |                                 | -                                         |
| Plan Development        | *                                                                                                    |                                 | -                                         |
| Alternative Plan        | Is The Customer Currently In School?                                                                                                    | O Yes                           | © No                                      |
| Case Notes              | Highest School Grade Completed                                                                                                    | Associate Degree Awa            | urded 🗾                                   |
| - Resume                |                                                                                                    |                                 |                                           |
| - Rudget Planner        | Completed Training/Certifications                                                                                                    |                                 |                                           |
|                         | Description                                                                                                    | Date Completed                  | Is Certification Current                  |
| Case Io-Dos             | CDL Class A Ceritification                                                                                                    | 09/15/1992                      | Yes                                       |
| Benefit Info            | Hazardous Material Certification                                                                                                    | 07/20/1995                      | Yes                                       |
| Activity Log            | Cardiopulmonary Resuscitation (CPR)                                                                                                    | 11/03/1998                      | Yes                                       |
| ♪ 🗳 <u>Closed Cases</u> | Basic Child Care Training                                                                                                    | 09/30/2000                      | Yes                                       |
| 🕅 🦉 <u>Search Jobs</u>  |                                                                                                    |                                 |                                           |
| Active Jobs             |                                                                                                    |                                 |                                           |
| D 🐧 Inactive Jobs       | Iraining/Certification Detail                                                                                                    |                                 |                                           |
| Search Resumes          | Description Of Training/Certification                                                                                                    | Hazardous Material Certificat   | tion                                      |
| To-Do History           | Completion Date                                                                                                    | 07/20/1995                      |                                           |
| ▶ □ JPR Search          | How Was The Training Funded?                                                                                                    | Other                           |                                           |
| Account Info            | Tow was the framing runded:                                                                                                    | C Voc                           | C No.                                     |
| D Reporting             | is the Customer's Certification Current?                                                                                                    | (• 185                          | Via 2 Clear Changes 2 Cancel 2            |
| Coporaid                |                                                                                                    | Sa                              | trear changes grounder g                  |
|                         |                                                                                                    |                                 |                                           |
|                         | •                                                                                                    |                                 | <b>&gt;</b>                               |

# **Entering Education Information:**

This page is used to capture information about the customer's educational background, including:

- If the customer has ever received financial aid
- If the customer is currently in school
- The customer's highest grade completed
- Any completed certifications/training to date

If the customer has previously received financial aid, you will be prompted to list all sources of financial aid received.

# Associated Procedures (Navigating from the Case Detail)

I. Adding Education Detail

CLICK the 'Plan Development' tab on the Case Detail

CLICK the 'Add' or 'Edit' button under the Education Detail section to begin

**CLICK** the radio button that indicates whether the customer has ever received financial aid (if you indicate that the customer has received financial aid, then you must enter all their financial aid sources)

CLICK the radio button that indicates whether the customer is currently in school

SELECT the customer's highest school grade completed from the drop down list

CLICK 'Save' to update

All completed training and certifications are listed in the Completed Training/Certifications table with the corresponding date of completion and certificate status.

#### II. Adding Previous Training and Certifications

CLICK the 'Add' or 'Edit' button under the Education Detail section to begin

**ENTER** a description of the training or certification that was completed

ENTER the date that the training or certification was completed

**SELECT** the funding source for the training or certification from the drop down list

CLICK the radio button to indicate if the customer's certification is current

**CLICK** 'Save' to update the customer's history of training and certifications

Should the certification expire, simply complete the following steps

III. Editing Existing Training and Certifications

**CLICK** the hyperlink for the appropriate description

**CLICK** the radio button to indicate if the customer's certification is no longer current

**CLICK** 'Save' to update the customer's history of training and certifications

**CLICK** 'Cancel' to return to the Case Detail screen.

| rvice Tracking                                                                                                    | 777-77-1026   Miles Cruz<br>Case Manager: Lisa Campbell<br>Status: Open/MN/Open-UP                                                                                                    | PAS: P65623<br>RFA: 55512536279/1<br>R/C/U: 2/2/203                 | Hide                                                                                                    | Home Back Desk Help                 |
|----------------------------------------------------------------------------------------------------|----------------------------------------------------------------------------------------------------|---------------------------------------------------------------------|----------------------------------------------------------------------------------------------------|-------------------------------------|
| Click on the other I                                                                                                    | help bubbles to get informatio                                                                                                    | n about individual fields. Fo                                       | r more in depth help, click the                                                                                                    | Help button in the upper right corn |
|                                                                                                    | Goals and Interests                                                                                                    |                                                                     |                                                                                                    |                                     |
| urn to Workload                                                                                                    | Sort by: Date Identified 💌                                                                                                    | Sort 😢                                                              |                                                                                                    |                                     |
| Open Cases                                                                                                    | Date Identified                                                                                                    | Status                                                              | Description                                                                                                    | Date Achieved                       |
| Case at a Glance                                                                                                    | 08/12/1992                                                                                                    | Achieved                                                            | Pay off student loar                                                                                                    | <u>15</u> 10/06/2000                |
| Chill Development                                                                                                    | 05/03/2000                                                                                                    | Achieved                                                            | Mechanic                                                                                                    | 11/30/2000                          |
| Skin beveropment                                                                                                    | 08/30/2000                                                                                                    | In Progress                                                         | Trucking Company Man                                                                                                    | lager Not Achieved                  |
| Plan Development                                                                                                    | 08/30/2000                                                                                                    | No Longer Applicable                                                | Lead Dispatcher                                                                                                    | Not Achieved                        |
| Atternative Plan                                                                                                    | 00/01/2000                                                                                                    | II FIOGIESS                                                         | <u>Track Dispatcher</u>                                                                                                    | Not Achieved                        |
| Case To-Dos Benefit Info                                                                                                    |                                                                                                    |                                                                     |                                                                                                    |                                     |
| Benefit Info                                                                                                    | Employment Goal E<br>Goal Length                                                                                                    | ntry                                                                | ⊙ Short Term                                                                                                    | C Long Term                         |
| Benefit Info<br>Activity Log                                                                                                    | Employment Goal E<br>Goal Length<br>Type of Work                                                                                                    | ntry                                                                | © Short Term                                                                                                    | C Long Term                         |
| Benefit Info<br>Activity Log<br>Closed Cases<br>Search Jobs                                                                                                 | Employment Goal E<br>Goal Length<br>Type of Work<br>* Date Goal was Identifi                                                                                                    | ntry                                                                | © Short Term<br>Mechanic<br>05/03/2000 ██♥                                                                                                    | C Long Term                         |
| Benefit Info<br>Activity Log<br>Closed Cases<br>Search Jobs<br>Active Jobs<br>Inactive Jobs                                                                 | Employment Goal E<br>Goal Length<br>Type of Work<br>* Date Goal was Identifi<br>Date Started Working                                                                                                    | ntry<br>ed<br>Toward Goal                                           | Short Term     Mechanic     05/03/2000     105/03/2000     105/03/2000                                                                                                    | C Long Term                         |
| Benefit Info<br>Activity Loa<br>Closed Cases<br>Search Jobs<br>Active Jobs<br>Inactive Jobs<br>Search Resumes                                               | Employment Goal E<br>Goal Length<br>Type of Work<br>* Date Goal was Identifi<br>Date Started Working<br>Expected Achievemen                                                                                                    | ntry<br>ed<br>Toward Goal<br>nt Date                                | <ul> <li>Short Term</li> <li>Mechanic</li> <li>05/03/2000</li> <li>05/03/2000</li> <li>11/10/2000</li> </ul>                                                                                                    | C Long Term                         |
| Benefit Info<br>Activity Log<br>Closed Cases<br>Search Jobs<br>Active Jobs<br>Inactive Jobs<br>Search Resumes<br>To-Do History<br>Account Info              | Employment Goal E<br>Goal Length<br>Type of Work<br>* Date Goal was Identifi<br>Date Started Working<br>Expected Achievemer<br>Achievement Date                                                                                                    | ntry<br>ed<br>Toward Goal<br>nt Date                                | <ul> <li>Short Term</li> <li>Mechanic</li> <li>05/03/2000 ISS▼</li> <li>05/03/2000 ISS▼</li> <li>11/10/2000 ISS▼</li> <li>11/30/2000 ISS▼</li> </ul>                                                                                                    | C Long Term                         |
| Benefit Info<br>Activity Loa<br>Closed Cases<br>Search Jobs<br>Active Jobs<br>Inactive Jobs<br>Search Resumes<br>To-Do History<br>Account Info<br>Reporting | Employment Goal E<br>Goal Length<br>Type of Work<br>* Date Goal was Identifi<br>Date Started Working<br>Expected Achievemer<br>Achievement Date<br>Expected Wage \$                                                                                                    | ntry<br>ed<br>Toward Goal<br>It Date                                | <ul> <li>Short Term</li> <li>Mechanic</li> <li>05/03/2000 ISS▼</li> <li>05/03/2000 ISS▼</li> <li>11/10/2000 ISS▼</li> <li>11/30/2000 ISS▼</li> <li>11/30/2000 ISS▼</li> </ul>                                                                                           | C Long Term                         |
| Benefit Info<br>Activity Loa<br>Closed Cases<br>Search Jobs<br>Active Jobs<br>Inactive Jobs<br>Search Resumes<br>To-Do History<br>Account Info<br>Reporting | Employment Goal E<br>Goal Length<br>Type of Work<br>* Date Goal was Identifi<br>Date Started Working<br>Expected Achievement<br>Achievement Date<br>Expected Wage \$<br>Expected Wage is Defi                                                                                       | ntry<br>ed<br>Toward Goal<br>It Date<br>ined                        | <ul> <li>Short Term</li> <li>Mechanic</li> <li>05/03/2000 ISS▼</li> <li>05/03/2000 ISS▼</li> <li>11/10/2000 ISS▼</li> <li>11/30/2000 ISS▼</li> <li>11/30/2000 ISS▼</li> <li>10.00</li> <li>C Hourly</li> </ul>                                                          | C Long Term                         |
| Benefit Info<br>Activity Loa<br>Closed Cases<br>Search Jobs<br>Active Jobs<br>Inactive Jobs<br>Search Resumes<br>To-Do History<br>Account Info<br>Reporting | Employment Goal E<br>Goal Length<br>Type of Work<br>Date Goal was Identifi<br>Date Started Working<br>Expected Achievement<br>Achievement Date<br>Expected Wage \$<br>Expected Wage is Defi<br>City                                                                                 | ntry<br>ed<br>Toward Goal<br>nt Date<br>ined                        | Short Term     Mechanic     05/03/2000     IS     11/10/2000     IS     11/30/2000     IS     11/30/2000     IS     11/30/2000     IS                                                                                                    | C Long Term                         |
| Benefit Info<br>Activity Loa<br>Closed Cases<br>Search Jobs<br>Active Jobs<br>Inactive Jobs<br>Search Resumes<br>To-Do History<br>Account Info<br>Reporting | Employment Goal E<br>Goal Length<br>Type of Work<br>Date Goal was Identifi<br>Date Started Working<br>Expected Achievement<br>Achievement Date<br>Expected Wage \$<br>Expected Wage is Defi<br>City<br>State                                                                        | ntry<br>ed<br>Toward Goal<br>nt Date<br>ined                        | <ul> <li>Short Term</li> <li>Mechanic</li> <li>05/03/2000</li> <li>05/03/2000</li> <li>11/10/2000</li> <li>11/30/2000</li> <li>11/30/2000</li> <li>11/30/2000</li> <li>Hourly</li> <li>Anywhere</li> <li>Florida</li> </ul>                                             | C Long Term                         |
| Benefit Info<br>Activity Loa<br>Closed Cases<br>Search Jobs<br>Active Jobs<br>Inactive Jobs<br>Search Resumes<br>To-Do History<br>Account Info<br>Reporting | Employment Goal E<br>Goal Length<br>Type of Work<br>* Date Goal was Identifi<br>Date Started Working<br>Expected Achievement<br>Achievement Date<br>Expected Wage \$<br>Expected Wage is Defi<br>City<br>State<br>Benefits Wanted                                                   | ntry<br>ed<br>Toward Goal<br>nt Date<br>ined                        | <ul> <li>Short Term</li> <li>Mechanic</li> <li>05/03/2000</li> <li>05/03/2000</li> <li>11/10/2000</li> <li>11/30/2000</li> <li>11/30/2000</li> <li>11/30/2000</li> <li>Hourly</li> <li>Anywhere</li> <li>Florida</li> <li>Health Insurance</li> </ul>                   | C Long Term                         |
| Benefit Info<br>Activity Loa<br>Closed Cases<br>Search Jobs<br>Active Jobs<br>Inactive Jobs<br>Search Resumes<br>To-Do History<br>Account Info<br>Reporting | Employment Goal E<br>Goal Length<br>Type of Work<br>* Date Goal was Identifi<br>Date Started Working<br>Expected Achievement<br>Achievement Date<br>Expected Wage \$<br>Expected Wage is Defi<br>City<br>State<br>Benefits Wanted<br>Goal Status                                    | ntry<br>ed<br>Toward Goal<br>nt Date<br>ined                        | <ul> <li>Short Term</li> <li>Mechanic</li> <li>05/03/2000</li> <li>05/03/2000</li> <li>11/10/2000</li> <li>11/10/2000</li> <li>11/30/2000</li> <li>11/30/2000</li> <li>Hourly</li> <li>Anywhere</li> <li>Florida</li> <li>Health Insurance</li> <li>Achieved</li> </ul> | C Long Term                         |
| Benefit Info<br>Activity Loa<br>Closed Cases<br>Search Jobs<br>Active Jobs<br>Inactive Jobs<br>Search Resumes<br>To-Do History<br>Account Info<br>Reporting | Employment Goal E<br>Goal Length<br>Type of Work<br>* Date Goal was Identifi<br>Date Started Working<br>Expected Achievement<br>Achievement Date<br>Expected Wage is Defi<br>City<br>State<br>Benefits Wanted<br>Goal Status<br>Would you like this go<br>Individual Responsibility | ntry<br>ed<br>Toward Goal<br>It Date<br>ined<br>al displayed on the | © Short Term<br>Mechanic<br>05/03/2000  □ ↓<br>05/03/2000 □ ↓<br>11/10/2000 □ ↓<br>11/30/2000 □ ↓<br>11/30/2000 □ ↓<br>10.00<br>○ Hourly<br>Anywhere<br>Florida ↓<br>Health Insurance<br>Achieved ↓                                                                     | C Long Term                         |

## Entering Goals and Interests:

This page is used to capture a customer's personal, educational, employment and optimum health goals.

This page includes:

- An area for entering the details of a specific goal
- A running history of all goals
- The ability to navigate to the detail for any of the listed goals

The data that is captured for each goal varies depending on the type of goal it is. As an example, the data captured for an employment goal includes:

- Goal length
- Goal description
- The date the goal was identified (will default to current date)
- The date the customer started working towards the goal
- The expected achievement date
- The actual achievement date (most likely to be entered at a later time)

• The goal status

• Whether or not the goal should be displayed on the Individual Responsibility Plan

## Associated Procedures: (Navigating from the Case Detail)

I. Entering Personal, Educational and Optimum Health Goal Detail

**CLICK** the 'Plan Development' tab on the Case Detail

**CLICK** 'Add' on the Goals and Interests tab to begin

**CLICK** the 'Select Goal Type' radio button that best describes the type of goal the customer wants to achieve

**CLICK** the radio button to indicate whether this is a short term or long term goal

**ENTER** a description of the goal

**ENTER** the date the goal was identified (the system defaults to the current date, but you can overwrite this if appropriate)

**ENTER** the date that the customer started working toward the goal

**ENTER** the expected achievement date

**SELECT** the appropriate goal status for the goal

**CLICK** 'Save' to add the goal to the customer's running list of goals (at the top of the page)

**CLICK** 'Cancel' to return to the Case Detail screen.

# II. Entering Employment Goal Detail

**CLICK** 'Add' on the Goals and Interests tab to begin

**CLICK** the 'Employment' radio button

**CLICK** the radio button to indicate whether this is a short term or long term goal

**ENTER** a description of the employment goal (type of work)

**ENTER** the date the goal was identified (the system defaults to the current date, but you can overwrite this if appropriate)

ENTER the date that the customer started working toward the goal

**ENTER** the expected achievement date

**ENTER** the expected wage and indicate whether this is an hourly figure or an annual figure

**ENTER** the city where the customer would like to be employed

**SELECT** the state where the customer would like to be employed

**ENTER** a description of the benefits wanted (e.g., medical, dental, life insurance, child care)

**SELECT** the appropriate goal status for the goal

The radio button indicates that this goal should display on the Individual Responsibility Plan (defaulted to 'Yes')

**CLICK** 'Save' to add the goal to the customer's running list of goals (at the top of the page)

CLICK 'Cancel' to return to the Case Detail screen.

#### III. Editing Goal Detail

CLICK 'Add' on the Goals and Interests tab to begin

**FROM THE GOALS AND INTERESTS LIST, CLICK** the goal that you would like to edit (CLICK on the associated blue hyperlink under the 'Description' column- the detail for that particular goal is viewable in the 'Entry' portion of the page)

**CLICK** 'Cancel' to return to the Case Detail screen.

## Helpful Tips:

**Tip 1:** A useful function on this page is the ability to link directly to the Steps to Self Sufficiency. As goals are identified, and while it is fresh in your mind, use this link to document the steps that the customer will have to take in order to minimize or eliminate any barriers which may exist which would cause these goals to not be achieved.

| ervice Tracking                    | 777-77-1026   Miles Cruz<br>Case Manager: Lisa Campbell<br>Status: Open/MN/Open-UP | PAS: P55623<br>RFA: 55512536279/1<br>R/C/U: 2/2/203 | Hide                                 | Home Back Desk Help              |
|------------------------------------|------------------------------------------------------------------------------------|-----------------------------------------------------|--------------------------------------|----------------------------------|
| Click on the other he              | Ip bubbles to get information a                                                    | bout individual fields. Fo                          | r more in depth help, click the Help | o button in the upper right corr |
|                                    |                                                                                    |                                                     |                                      |                                  |
| turn to Workload                   | Needs and Barriers                                                                 | ort 🕑                                               |                                      |                                  |
| <u>)</u> Open Cases                |                                                                                    |                                                     |                                      |                                  |
| Case at a Glance                   | Туре                                                                               | Status                                              | Date Identified                      | Completion Date                  |
| Skill Development                  | <u>Clothing</u>                                                                    | Resolved                                            | 08/29/2000                           | 09/04/2000                       |
| Plan Development                   | Transportation                                                                     | Resolved                                            | 09/01/2000                           | 08/31/2000                       |
| Alternative Plan                   | <u></u>                                                                            |                                                     | 00,20,2000                           |                                  |
| Case Notes                         | Add/Edit a Need or Ba                                                              | rrier                                               |                                      |                                  |
| Resume                             | Need/Barrier Detail                                                                |                                                     | Clothing                             | •                                |
| Budget Planner                     | Status                                                                             |                                                     | Resolved 🔽                           | _                                |
| <u>Case To-Dos</u><br>Benefit Info | * Date Identified                                                                  |                                                     | 08/29/2000                           |                                  |
| Activity Log                       | Expected Completion Dat                                                            | e                                                   | 08/31/2000                           |                                  |
| <u>Closed Cases</u><br>Search Jobs | Completion Date                                                                    |                                                     | 09/04/2000                           |                                  |
| Active Jobs                        |                                                                                    |                                                     | Provide voucher to                   |                                  |
| Inactive Jobs                      | Dian to receive the need                                                           | or barrior                                          | purchase acid resistant              | e                                |
| Search Resumes                     | Plan to resolve the need                                                           |                                                     | gioves and boots.                    |                                  |
| To-Do History                      |                                                                                    |                                                     |                                      |                                  |
| Account Info                       | Would you like t                                                                   | nis barrier displayed o                             | n the e vec                          | C No.                            |
| Reporting                          | Indivi                                                                             | dual Responsibility Pla                             | n?                                   | 0110                             |
|                                    |                                                                                    |                                                     | Save ?                               | Clear Changes ? Cancel ?         |
|                                    |                                                                                    | <u>Go to Step</u>                                   | s to Self-Sufficiency                |                                  |
| 1                                  |                                                                                    |                                                     |                                      |                                  |

# Entering Needs and Barriers:

This page is used to capture a customer's needs and barriers to self-sufficiency.

This page includes:

- An area for entering the details of a specific need or barrier
- A running history of all identified needs and barriers
- The ability to navigate to the detail for any of the listed needs and barriers

The data that is captured for each need or barrier includes:

- A description of the need/barrier
- The status of the need/barrier
- The date that the need/barrier was identified (defaults to current date)
- The expected resolution date
- A description of the approach to resolving the need/barrier
- Whether or not the need/barrier should be displayed on the Individual Responsibility Plan

## Associated Procedures:

I. Entering Need/Barrier Detail

**CLICK** 'Plan Development' tab on the Case Detail

CLICK 'Add' on the Needs and Barriers tab to begin

**SELECT** a description of the need/barrier from the drop down list

**SELECT** the status of the need/barrier

**ENTER** the date the need/barrier was identified (the system defaults to the current date, but you can overwrite this if appropriate)

**ENTER** the expected completion date

**ENTER** the completion date (when known)

ENTER a description of how you and the customer will work to resolve this need/barrier

The radio button indicates that this need/barrier should display on the Individual Responsibility Plan (defaulted to 'Yes')

**CLICK** 'Save' to add the barrier to the customer's running list of needs/barriers (at the top of the page)

**CLICK** 'Cancel' to return to the Case Detail screen II. Editing Need/Barrier Detail

CLICK 'Add' on the Needs and Barriers tab to begin

**FROM THE NEEDS AND BARRIERS LIST, CLICK** the need/barrier that you would like to edit (CLICK on the associated blue hyperlink under the 'Type' column- the detail for that particular need/barrier is viewable in the 'Entry' portion of the page)

# Helpful Tips:

**Tip 1:** A useful function on this page is the ability to link directly to the Steps to Self Sufficiency. As needs/barriers are identified, and while it is fresh in your mind, use that link to document the steps that the customer will have to take in order to minimize or eliminate his/her barrier.

| Service Tracking          | 777-77-1026   Miles Cruz<br>Case Manager: Lisa Camp<br>Status: Open/MN/Open-UI | PAS: P55623<br>obell RFA: 55512536279/1<br>P R/C/U: 2/2/203 | <b>O</b><br>Hide                | Home Back                            | Desk Help Note |
|---------------------------|--------------------------------------------------------------------------------|-------------------------------------------------------------|---------------------------------|--------------------------------------|----------------|
| Click on the other        | er help bubbles to get informa                                                 | ation about individual fields. Fi                           | or more in depth help, click tl | he Help button in the upper I        | right corner.  |
|                           |                                                                                |                                                             |                                 |                                      |                |
| Peturn to Workload        | Assess                                                                         | nent Detail                                                 |                                 |                                      |                |
|                           | Will this te<br>external r                                                     | est be administered by an<br>esource                        | ⊙Yes ONo                        | 0                                    |                |
| V Upen Cases              | * Type of As                                                                   | sessment Test                                               | Skills Inventory                | •                                    | 13             |
| Civil Development         | * Name of A                                                                    | ssessment Test                                              | SAGE TFA 💽                      |                                      | <u>100</u>     |
| Plan Development          | * Schedule I                                                                   | Date of Completion                                          | 11/12/2000                      |                                      |                |
| - Alternative Plan        | Status                                                                         |                                                             | Scheduled 🔹                     |                                      |                |
| Case Notes                | * Administra                                                                   | ator                                                        | Sylvan Learning Center          |                                      |                |
| Resume                    | Contact Pl                                                                     | hone                                                        | (850) 555 . 2635                |                                      |                |
| Budget Planner            | Address                                                                        |                                                             | 122 Main ST                     |                                      |                |
|                           | City                                                                           |                                                             | Anwhere                         |                                      |                |
| Activity Log              | State                                                                          |                                                             | Florida                         |                                      |                |
| ▷ 🕅 Closed Cases          | Zin                                                                            |                                                             | 77777 1234                      |                                      |                |
| ▷ 🗓 Search Jobs           | τih                                                                            |                                                             | Save/Continue 2 C               | lear Changes 2 Cancel 2              |                |
| ▷ 🖏 <u>Active Jobs</u>    |                                                                                |                                                             |                                 |                                      |                |
| ▷ 🖏 <u>Inactive Jobs</u>  |                                                                                |                                                             |                                 |                                      |                |
| ▷ 🖏 <u>Search Resumes</u> |                                                                                |                                                             |                                 |                                      |                |
| ▷ 🛛 <u>To-Do History</u>  |                                                                                |                                                             |                                 |                                      |                |
| ▷ □ <u>Account Info</u>   | * Required Fields: Info                                                        | rmation that is required.                                   | 👔 Information Bubl              | ble: Click on the bubble for specifi | ic help.       |
| ▶                         |                                                                                |                                                             |                                 |                                      |                |

# Scheduling a customer Assessment Test:

This page is used to track the details associated with scheduling an assessment test for a customer. This page "builds on itself" in order to lead the user through entering the required details. For example, the first question you are presented with is whether or not the assessment is being administered by an external resource. The fields that you see next will depend on how you answer this initial question.

The data captured on this page includes:

- Whether or not this test will be administered by an external resource
- The type of assessment
- The name of the assessment
- The scheduled date for completion
- The status

If the assessment is administered externally, the following information is also captured:

- The test administrator's name
- The administrator's phone number
- The administrator's address, city, state and zip

Later in this module, we will discuss "Assessment Outcomes." OSST includes specific templates designed to capture scores for specific assessment tests. Once a customer completes an assessment, the career manager has the ability to link to this score template to input the customer's scores. The template that the career manager sees is based on the assessment "name" that was originally entered as part of the Assessment Detail.

## Associated To Dos:

• A Career Manager To Do will be generated on the day of the scheduled assessment as a reminder that the customer should be taking the scheduled assessment

## Associated Procedures: (Navigating from the Case Detail)

I. Entering Assessment Detail for an Internal Administrator

**CLICK** the 'Plan Development' tab on Case Detail

**CLICK** 'Add' on the Assessments tab to begin

**CLICK** 'No' to indicate that the test will not be administered by an external resource (external resource means a provider other than the One Stop location)

**SELECT** the Type of Assessment from the drop down box (e.g., Skills Inventory)

**SELECT** the Name of the Assessment from the drop down box (e.g., SAGE TFA)

**ENTER** the scheduled date of completion for the assessment test

**SELECT** the status of the Assessment from the drop down box

**CLICK** 'Save/Continue'

II. Entering Assessment Detail for an External Administrator

**CLICK** 'Add' on the Assessments tab to begin

**CLICK** 'Yes' to indicate that the test will be administered by an external resource (external resource means a provider other than the One Stop location)

**SELECT** the Type of Assessment from the drop down box (e.g., Skills Inventory)

**SELECT** the Name of the Assessment from the drop down box (e.g., SAGE TFA)

**ENTER** the scheduled date of completion for the assessment test

# **SELECT** the status of the Assessment

ENTER the administrator's information (name, phone number, address, city, state, zip)

CLICK 'Save/Continue'

| Service Tracking            | 777-77-1026   Miles Cruz PAS: P55623<br>Case Manager: Lisa Campbell RFA: 555125362<br>Status: Open/MN/Open-UP R/C/U: 2/2/203 | 279/1 O<br>Hide Dosk Dosk Pielo Note                                         |
|-----------------------------|----------------------------------------------------------------------------------------------------|------------------------------------------------------------------------------|
| Click on the other          | r help bubbles to get information about individual field                                                                     | ds. For more in depth help, click the Help button in the upper right corner. |
|                             |                                                                                                    |                                                                              |
| Return to Workload          | Assessment Detail                                                                                                    | 0                                                                            |
|                             | * Type of Assessment Test                                                                                                    | Interest Inventory                                                           |
| ⊽� Open Cases               | * Name of Assessment Test                                                                                                    | GATB                                                                         |
| Case at a Glance            | * Schedule Date of Completion                                                                                                | 09/26/2000                                                                   |
| Skill Development           | Statue                                                                                                    |                                                                              |
| Plan Development            | Status                                                                                                    |                                                                              |
| Alternative Plan            | Completion Date                                                                                                    | 09/26/2000                                                                   |
| Case Notes                  |                                                                                                    | Exhibits very good motor 📥                                                   |
|                             | Outcome /Results                                                                                                    | coordination and finger                                                      |
| Case To-Dos                 | outoonto, nosuito                                                                                                    |                                                                              |
|                             |                                                                                                    |                                                                              |
| Activity Log                |                                                                                                    | Save/Continue ? Clear Changes ?                                              |
| ♦ 💐 <u>Closed Cases</u>     |                                                                                                    |                                                                              |
| ♦ 🏹 <u>Search Jobs</u>      |                                                                                                    |                                                                              |
| ♦                           |                                                                                                    |                                                                              |
| ▷<br>○ <u>Inactive Jobs</u> | * Required Fields: Info                                                                                                    | <b>Information Bubble</b> : Click on the bubble for specific belo.           |
| Search Resumes              |                                                                                                    | and made basic on the basic of speake help.                                  |
| P I <u>To-Do History</u>    |                                                                                                    |                                                                              |
| P Deporting                 |                                                                                                    |                                                                              |
| · D Kepording               |                                                                                                    |                                                                              |
|                             |                                                                                                    |                                                                              |
|                             | <pre></pre>                                                                                                    |                                                                              |
| é)                          |                                                                                                    |                                                                              |

## **Entering Assessment Outcomes:**

This page is used to track the outcomes associated with a specific assessment test. There are four templates in the system. They were built for the most commonly used assessment tests in the state of Florida. These templates are as follows:

- GATB
- SAGE TFA
- SDS Form 'E'
- TABE

There is also an "Other" template that should be used if an assessment other than these four are administered.

The data captured on this page is based on the assessment given. Let's take a look at each of the templates.

| Service Tracking          | 777-77-1026   Miles Cruz<br>Case Manager: Lisa Campbell<br>Status: Desc(MMCons. UR | PAS: P55623<br>RFA: 555125<br>RC/II: 2020 | 3<br>36279/1 <b>(1</b> )<br>12 <b>Hide</b> |           |                |             | C                                         | ne Back | Desk Hel | ) (  |
|---------------------------|------------------------------------------------------------------------------------|-------------------------------------------|--------------------------------------------|-----------|----------------|-------------|-------------------------------------------|---------|----------|------|
| Click on the other help t | bubbles to get information about in                                                | ndividual fi                              | elds. For more ir                          | n depth I | help, click tł | ne Help b   | outton in the u                           | ipper i | ight cor | mer. |
|                           |                                                                                    |                                           |                                            |           |                |             |                                           |         |          |      |
| Return to Workload        | General Aptitude Te                                                                | est Batter                                | y (GATB)                                   |           |                |             |                                           | 0       |          |      |
|                           | Aptitude                                                                           | Level                                     | Rating                                     |           |                |             |                                           |         |          |      |
| ⊽⁄§ <u>Open Cases</u>     |                                                                                    |                                           | · · · · · · · · ·                          |           |                |             |                                           |         |          |      |
| Case at a Glance          | * General Learning Ability                                                         | / 2                                       | C Very High                                | O High    | C Average      | • Low       | C Very Low                                |         |          |      |
| Skill Development         |                                                                                    | 5                                         |                                            |           |                |             |                                           |         |          |      |
| Plan Development          | <ul> <li>* Verbal Aptitude</li> </ul>                                              | 2                                         | C Very High                                | C High    | C Average      | ⊙ Low       | C Very Low                                |         |          |      |
| Alternative Plan          |                                                                                    |                                           | o                                          | o         | ~ .            | 0.1         |                                           |         |          |      |
| Case Notes                | <ul> <li>Numerical Aptitude</li> </ul>                                             | 2                                         | O Very High                                | O High    | C Average      | • Low       | C Very Low                                |         |          |      |
|                           | · operation and the state                                                          |                                           | OT                                         | O TT. 1   | <b>A A</b>     | <b>A</b> T. | от т                                      |         |          |      |
|                           | <ul> <li>Spatial Aptitude</li> </ul>                                               | 2                                         | O Very Hign                                | O High    | O Average      | • Low       | O Very Low                                |         |          |      |
| Benefit Info              | * Form Deregation                                                                  | 2                                         | O Vor Hick                                 | OTHA      | S. American    | O.L.        | O.U                                       |         |          |      |
| - Activity Log            | · Form Perception                                                                  | D                                         | O very rugi                                | ⊖ rugn    | • Average      | O TOM       | O Very Low                                |         |          |      |
| 🕅 <u>Closed Cases</u>     | * Clarical Decontion                                                               | 3                                         | O Verr Hich                                | O High    | C Atterage     | OLow        | O Veru Lour                               |         |          |      |
| 🕅 <u>Search Jobs</u>      | ciencal Perception                                                                 | 2                                         | O VELY LIGH                                | C High    | . Average      | O TOM       | C ACIA TOM                                |         |          |      |
| ▷ 🐧 <u>Active Jobs</u>    | * Motor Coordination                                                               | 5                                         | • Very High                                | O High    | O Average      | OLow        | O Very Low                                |         |          |      |
| Careek Decomposition      | notor operantettett                                                                | Ľ.                                        | ~ ouy man                                  | - men     | ~ riverage     | · 1044      | ~ • • • • • • • • •                       |         |          |      |
| D To Do History           | * Finger Dexterity                                                                 | 5                                         | • Very High                                | C High    | C Average      | C Low       | C Very Low                                |         |          |      |
| ▶ □ .IPR Search           | ····]-·····,                                                                       | 1                                         |                                            | 0         |                |             | ,                                         |         |          |      |
| Account Info              | * Manual Dexterity                                                                 | 5                                         | • Very High                                | O High    | C Average      | O Low       | O Very Low                                |         |          |      |
| ▶ □ <u>Reporting</u>      |                                                                                    | L                                         |                                            | C         | Ū              |             | ,                                         |         |          |      |
|                           |                                                                                    |                                           |                                            |           |                | ave 🥐       | Clear Change                              | ?       |          |      |
|                           |                                                                                    |                                           |                                            |           |                |             |                                           |         |          | Þ    |
| <b>a</b> )                |                                                                                    |                                           |                                            |           | 1              | 1948 - Lee  | 10.00 I I I I I I I I I I I I I I I I I I | Interne |          | 12   |

# Entering the Assessment Outcome for the GATB

# Associated Procedures: (Navigating from the Case Detail)

**CLICK** the appropriate hyperlink under the Test Detail column

**SELECT** a status of 'Complete' from the status drop down list

**ENTER** any comments you may have regarding the customer's assessment in the Outcome/Results area (this is not the area to enter the scores though- that will come next)

**ENTER** the date that the assessment was completed

| Service Tracking<br>? Click on the othe                                                                                                    | 777-77-1026   Miles Cruz<br>Case Manager: Lisa Campbell<br>Status: Open/MN/Open-UP<br>er help bubbles to get information about individual fields. For more in depth help, click the Help button in the upper right corner.                                                                                                    |
|----------------------------------------------------------------------------------------------------|----------------------------------------------------------------------------------------------------|
| Return to Workload                                                                                                    | SAGE Temperament Factor Assessment (TFA)         * Alone       5       * Directing       2       * Expressing       3         * Influencing       4       * Judgement       5       * People       6         * Repetitive       5       * Stress       4       * Tolerances       8         * Under       3       * Variety       1         Counseling recommended         Please enter comment for scores over six. |
| <ul> <li>Dudge reament</li> <li>Case To-Dos</li> <li>Benefit Info</li> <li>Activity Log</li> <li>Closed Cases</li> <li>Closed Cases</li> <li>Search Jobs</li> <li>Active Jobs</li> <li>Active Jobs</li> <li>Search Resumes</li> <li>To-Do History</li> <li>JPR Search</li> <li>Account Info</li> <li>Reporting</li> </ul> | Save ? Clear Changes ?      Required Fields: Information that is required.      Information Bubble: Click on the bubble for specific help.                                                                                                    |
| Ø                                                                                                    |                                                                                                    |

Entering the Assessment Outcome for the SAGE TFA

# Associated Procedures: (Navigating from the Case Detail)

**CLICK** the appropriate hyperlink for under the Test Detail column

**SELECT** a status of 'Complete' from the status drop down list

**ENTER** any comments you may have regarding the customer's assessment in the Outcome/Results area (this is not the area to enter the scores though- that will come next)

**ENTER** the date that the assessment was completed

| Service Tracking                      |            | 777-77-1026   Miles Cruz<br>Case Manager: Lisa Campbell<br>Status: Open/MN/Open-UP | PAS: P<br>RFA: 50<br>R/C/U: 1 | 55623<br>5512536279/1 | D                |                     | Home Back                 | Desk Help Note |
|---------------------------------------|------------|------------------------------------------------------------------------------------|-------------------------------|-----------------------|------------------|---------------------|---------------------------|----------------|
| <ul> <li>Click on the othe</li> </ul> | er help bu | ubbles to get information                                                          | n about individu              | ial fields. For mo    | re in depth help | ), click the Help   | button in the upper r     | ight corner.   |
|                                       |            | Self-Directe                                                                       | ed Search (SD                 | S)                    |                  |                     | 0                         | <b>^</b>       |
| Return to Workload                    |            | Activities                                                                         | _                             | _                     | _                | _                   | _                         |                |
|                                       |            | <b>R</b> 6                                                                         | I 3                           | <b>A</b> 4            | <b>s</b> 2       | E 9                 | <b>C</b> 4                |                |
| <i>∀</i> ¶ <u>Open Cases</u>          |            |                                                                                    |                               |                       |                  |                     |                           |                |
| Case at a Glance                      |            | Skills                                                                             |                               |                       |                  |                     |                           |                |
| Skill Development                     |            | R []]                                                                              | I [5                          | <b>A</b>  b           | S  /             | Εļδ                 | C  I                      |                |
| Alternative Plan                      |            | John                                                                               |                               |                       |                  |                     |                           |                |
| Case Notes                            |            | DUDS                                                                               | T 13                          | A 22                  | e [1]            | <b>E</b> 4          | 05                        | _              |
|                                       |            | K [L                                                                               | 1 [13                         | A                     | 9 [ <u> </u>     | E                   | C p                       |                |
| Budget Planner                        |            | Abilities                                                                          |                               |                       |                  |                     |                           |                |
| Case To-Dos                           |            | R 6                                                                                | I 5                           | A 6                   | <b>s</b> 7       | E 8                 | <b>c</b> 9                |                |
| Benefit Info                          |            | ,                                                                                  |                               |                       | -                | _ ,                 | -,                        |                |
| Activity Log                          |            | Total                                                                              |                               |                       |                  |                     |                           |                |
| ♦ 💐 <u>Closed Cases</u>               |            | <b>R</b> 25                                                                        | I 26                          | <b>A</b> 38           | <b>s</b> 27      | E 29                | <b>C</b> 19               |                |
| ♦ 💐 <u>Search Jobs</u>                |            |                                                                                    |                               |                       |                  |                     |                           |                |
| ▷ 🏹 <u>Active Jobs</u>                |            | * Score                                                                            | SEC                           |                       |                  |                     |                           |                |
| ▷ 💐 Inactive Jobs                     |            |                                                                                    |                               |                       | Ad               | ld 🥐 Save 🤶         | Clear Changes 🤶           |                |
| ▷ 🖏 <u>Search Resumes</u>             |            |                                                                                    |                               |                       |                  |                     |                           |                |
| ▶ □ <u>To-Do History</u>              |            |                                                                                    |                               |                       |                  |                     |                           |                |
| ▶ □ <u>JPR Search</u>                 |            |                                                                                    |                               |                       |                  |                     |                           |                |
| ▶ □ <u>Account Info</u>               |            |                                                                                    |                               |                       |                  |                     |                           |                |
| ₽ 🛛 <u>Keporting</u>                  | Ψ          |                                                                                    |                               |                       | 9                |                     |                           |                |
|                                       | Tr.        | Required Fields: Informati                                                         | ion that is require           | d.                    | 💔 Informa        | ation Bubble: Click | on the bubble for specifi | c help. 💌      |
|                                       | •          |                                                                                    |                               |                       |                  |                     |                           | <u> </u>       |
| e                                     |            |                                                                                    |                               |                       |                  |                     | interne                   | et             |

# Entering the Assessment Outcome for the SDS Form 'E'

# Associated Procedures: (Navigating from the Case Detail)

**CLICK** the appropriate hyperlink under the Test Detail column

**SELECT** a status of 'Complete' from the status drop down list

**ENTER** any general comments you may have regarding the customer's assessment in the Outcome/Results area (this is not the area to enter the scores)

**ENTER** the date that the assessment was completed

| Service Tracking         | 777-77-1026   Miles Cruz<br>Case Manager: Lisa Campbell          | PAS: P55623<br>RFA: 55512536279/1 | ۲                               | 000                                               | 00       |
|--------------------------|------------------------------------------------------------------|-----------------------------------|---------------------------------|---------------------------------------------------|----------|
| Click on the oth         | Status: Open/MN/Open-UP<br>or bolin hubbles to got information : | R/C/U: 2/2/203                    | ior mara in danth haln, click t | home back besk                                    | corpor   |
|                          | er neip bubbles to get information a                             | sbout individual neids. P         | or more in depth help, click t  | ne help button in the upper right                 | comer.   |
|                          |                                                                  |                                   |                                 |                                                   |          |
| Deturn to Morkland       | TABE Tests                                                       |                                   |                                 |                                                   | <b>^</b> |
| Return to workidau       | Sort by: Test Type                                               | Sort 0                            |                                 |                                                   |          |
| <b>∀</b> (Man Cases      | Solit by: Treasing                                               |                                   |                                 |                                                   |          |
| Case at a Glance         | Test Type                                                        | Stanine                           | Grade Eqiuv                     | Score                                             | 13       |
| Skill Development        | <u>TF5ML</u>                                                     | 5                                 | 7.6                             | 86                                                |          |
| Plan Development         | TESMM<br>TESMD                                                   | 5                                 | 6.7                             | 71                                                |          |
| Alternative Plan         |                                                                  | r                                 | 12.7                            | 122                                               |          |
| Case Notes               | Add/Edit TAB                                                     | E Test                            |                                 |                                                   |          |
| Resume                   | * Test Type                                                      |                                   | Form 5 Medium - Langu           | lage/Spelling                                     |          |
| Budget Planner           | Stanine                                                          |                                   | 88                              |                                                   |          |
| Case To-Dos              | Crado Equivalo                                                   | ncu                               | 7.6                             |                                                   |          |
| Benefit Info             |                                                                  | псу                               | 7.0                             |                                                   |          |
| Activity Log             | Score                                                            |                                   | öb                              | leas Channes 2 Canael 2                           |          |
| ▷ 🐧 <u>Closed Cases</u>  |                                                                  |                                   | Save 2                          | rear changes 🥐 Cancel 🥐                           |          |
| ▷ 🐧 <u>Search Jobs</u>   |                                                                  |                                   |                                 |                                                   |          |
| ▷                        |                                                                  |                                   |                                 |                                                   |          |
| ▶ 🕥 <u>Inactive Jobs</u> |                                                                  |                                   |                                 |                                                   |          |
| Search Resumes           | * Poguined Fields, Information                                   | that is required                  | D Tafaanakaa Dubb               | bles ⊘lad, an aba backble fan an safa bad.        |          |
| ▶ □ <u>Io-Do History</u> | Required rields: Information                                     | i triat is required.              | U Intormation Bub               | <b>DIE:</b> Click on the bubble for specific heij | D.       |
| ▶ □ <u>JPR Search</u>    |                                                                  |                                   |                                 |                                                   |          |
| P Account Info           |                                                                  |                                   |                                 |                                                   |          |
| V 🛛 <u>Reporting</u>     |                                                                  |                                   |                                 |                                                   |          |
|                          | feet                                                             |                                   |                                 |                                                   | <b>_</b> |
|                          |                                                                  |                                   |                                 |                                                   |          |
| e -                      |                                                                  |                                   |                                 | 🔰 🛛 🔁 Internet                                    |          |

## Entering the Assessment Outcome for the TABE

## Associated Procedures: (Navigating from the Case Detail)

**CLICK** the appropriate hyperlink under the Test Detail column

**SELECT** a status of 'Complete' from the status drop down list

**ENTER** any comments you may have regarding the customer's assessment in the Outcome/Results area (this is not the area to enter the scores)

**ENTER** the date that the assessment was completed

| Service Tracking Click on the oth                                                       | 777-77-1026   Miles Cruz PAS: P55623<br>Case Manager: Lisa Campbell RFA: 56512536279/1<br>Status: Open/MN/Open-UP R/C/U: 2/2/203 Hit<br>er help bubbles to get information about individual fields. For mo | Ade Loome Back Dock Pielo Not                              |
|-----------------------------------------------------------------------------------------|----------------------------------------------------------------------------------------------------|------------------------------------------------------------|
| <u>Return to Workload</u>                                                               | Other                                                                                                    |                                                            |
|                                                                                         | * Name of Assessment Test                                                                                                    | NATB                                                       |
| <b>▽⁄∽ <u>Open Cases</u></b><br>□ <u>Case at a Glance</u>                               | * Docuke                                                                                                    | Miles need to improve 📕<br>his listening skills.           |
| Skill Development     Plan Development                                                  | Results                                                                                                    | ×                                                          |
| Alternative Plan     Case Notes     Regume                                              |                                                                                                    | Save ? Clear Changes ?                                     |
|                                                                                         | * <b>Required Fields:</b> Information that is required.                                                                                                    | Information Bubble: Click on the bubble for specific help. |
| <ul> <li>▷ ◯ Search Jobs</li> <li>▷ ◯ Active Jobs</li> <li>▷ ◯ Inactive Jobs</li> </ul> |                                                                                                    |                                                            |
| ▷ Search Resumes ▷ □ To-Do History ▷ □ IPR Search                                       |                                                                                                    |                                                            |
| <ul> <li>▷ □ <u>Account Info</u></li> <li>▷ □ <u>Reporting</u></li> </ul>               |                                                                                                    |                                                            |
|                                                                                         |                                                                                                    | ×                                                          |
| ( <b>8</b> )                                                                            | M                                                                                                    |                                                            |

Using the "Other" template to enter Assessment Outcome

# Associated Procedures: (Navigating from the Case Detail)

**CLICK** the appropriate hyperlink under the Test Detail column

**SELECT** a status of 'Complete' from the status drop down list

**ENTER** any comments you may have regarding the customer's assessment in the Outcome/Results area (this is not the area to enter the scores)

**ENTER** the date that the assessment was completed

| MyFlorida <b>Jobs</b> Tracking                                                                            | Services, Tr | aining, Activities and Employment                                                                   |
|----------------------------------------------------------------------------------------------------|--------------|----------------------------------------------------------------------------------------------------|
| WAGES MIS                                                                                                 |              | <u>OSST</u>                                                                                         |
| <ul> <li>With the exception of<br/>child care, all are tracked<br/>on the SVC screen</li> </ul>           |              | <ul> <li>Separate screens to capture<br/>and summarize each type of<br/>information</li> </ul>      |
| <ul> <li>Not a clear delineation<br/>between services, training,<br/>activities and employment</li> </ul> |              | <ul> <li>Clear delineation between<br/>services, training, activities and<br/>employment</li> </ul> |

## Tracking Services, Training, Activities and Employment

Before we move on to tracking customer services, it's important to understand how tracking services, training, activities and employment in WAGES MIS is different from tracking services, training, activities and employment in OSST.

OSST has an area for Supportive Services, an area for Skill Development (includes Training and Activities) and an area for Placements (employment). You are able to navigate to tabs for each of these areas on the Case Detail.

The reason behind the distinction between services, training, activities and employment is to "call things what they are." For example, penalties are no longer something that is tracked on the Services page. Instead, penalties have its own tab on the Case Detail under the 'Alternative Plans' tab.

| Service Tracking         | 777-77-1026   Miles Cruz<br>Case Manager: Lisa Campbell<br>Status: Open/MN/Open-UP | PAS: P55623<br>RFA: 5551253627<br>R/C/U: 2/2/203 | 9/1 ()<br>Hide |                     |                       | Home Back Desk Hel     | lp Note  |
|--------------------------|------------------------------------------------------------------------------------|--------------------------------------------------|----------------|---------------------|-----------------------|------------------------|----------|
| Click on the other       | help bubbles to get information about i                                            | ndividual fields                                 | . For more ir  | n depth help, click | the Help button in th | e upper right cor      | rner.    |
|                          | 1/ Malakakan muruman kala                                                          |                                                  | ****           |                     |                       |                        |          |
|                          | Case at a Glan                                                                     | ce Skill Devel                                   | opment Pla     | an Development A    | Iternative Plan       |                        | ť        |
| Return to Workload       |                                                                                    | Case D                                           | etail for      | Miles Cruz          |                       |                        |          |
| ▽ 😚 Open Cases           |                                                                                    | 327 <b>0400 p</b>                                | o com ror i    |                     |                       |                        | 11       |
| Case at a Glance         | Service Plan                                                                       |                                                  |                |                     |                       |                        |          |
| Skill Development        | Sort by: Service Type 🗾 Sort) (                                                    |                                                  |                |                     |                       |                        |          |
| Plan Development         |                                                                                    |                                                  |                |                     |                       |                        |          |
| Alternative Plan         | Service Type                                                                       | Start Date                                       | End Date       | Status              | Days Enrolled         | Total Cost             | 2        |
| Case Notes               | Bootstrap                                                                          | 09/07/00                                         | Present        | IN PROGRESS         | 104                   | \$50.00                | -        |
| Resume                   | Welfare Transition Child Care                                                      | Unknown                                          | واطداندية      | IN PROGRESS         | 0<br>Dollars          | \$0.00                 |          |
| Budget Planner           | Service budget, y                                                                  |                                                  | A Valiable     | Budget. Jo.ou       | She                   | ow All 🙎 Add           | <b>,</b> |
| Benefit Info             | Job History/Placements                                                             |                                                  |                |                     |                       |                        |          |
| Activity Log             | Sort by: Job Title 🗾 Sort                                                          | 0                                                |                |                     |                       |                        |          |
| ▷ 🐧 <u>Closed Cases</u>  | Jah Titla Employee                                                                 | Otaut                                            | Data           | End Data            | David Worked          | Tallau un              |          |
| 🕅 🥸 Search Jobs          | Cashier Seminole Tradina Po                                                        |                                                  | /00            | Present             | 79 79                 | Follow-up<br>Follow-up | -        |
| ▷ 🗳 <u>Active Jobs</u>   |                                                                                    |                                                  |                |                     | She                   | ow All 🙎 Add           | J        |
| ▷ 💐 <u>Inactive Jobs</u> | Skill Development                                                                  |                                                  |                |                     |                       |                        |          |
| Search Resumes           | Sort by: Activity 🗾 💴                                                              |                                                  |                |                     |                       |                        |          |
|                          |                                                                                    |                                                  |                |                     |                       |                        |          |
| Count Info               | Activity                                                                           | Start Date                                       | End Date       | Status              | Days Enrolled         | Total Cost             |          |
| ▶ □ Reporting            | Vocational Training (Primary)                                                      | Unknown                                          |                | IN PROGRESS         | 0                     | \$0.00                 |          |
|                          | Activity Budget: \$ 0.00                                                           |                                                  | Available      | e Budget: -50.00    | Dollars               | Spent: 50.00           | ,        |
|                          | d                                                                                  |                                                  |                |                     |                       |                        | F        |

## Using the Services Pages:

The Service Plan provides you with a starting point to do several things, including:

- Adding a Service budget amount for a customer
- Adding a new service provider
- Searching for a service provider (and sort your search results)
- Recording an outcome for a service

The next series of pages will take you through the procedures of how to perform each of these actions. Once services have been added to the customer's case, the Service Plan provides a view of the customer's service history (in progress and completed), including:

- The service type
- The start date of the service
- The end date of the service
- The status of the service
- The number of days enrolled in the service
- The total cost of the service

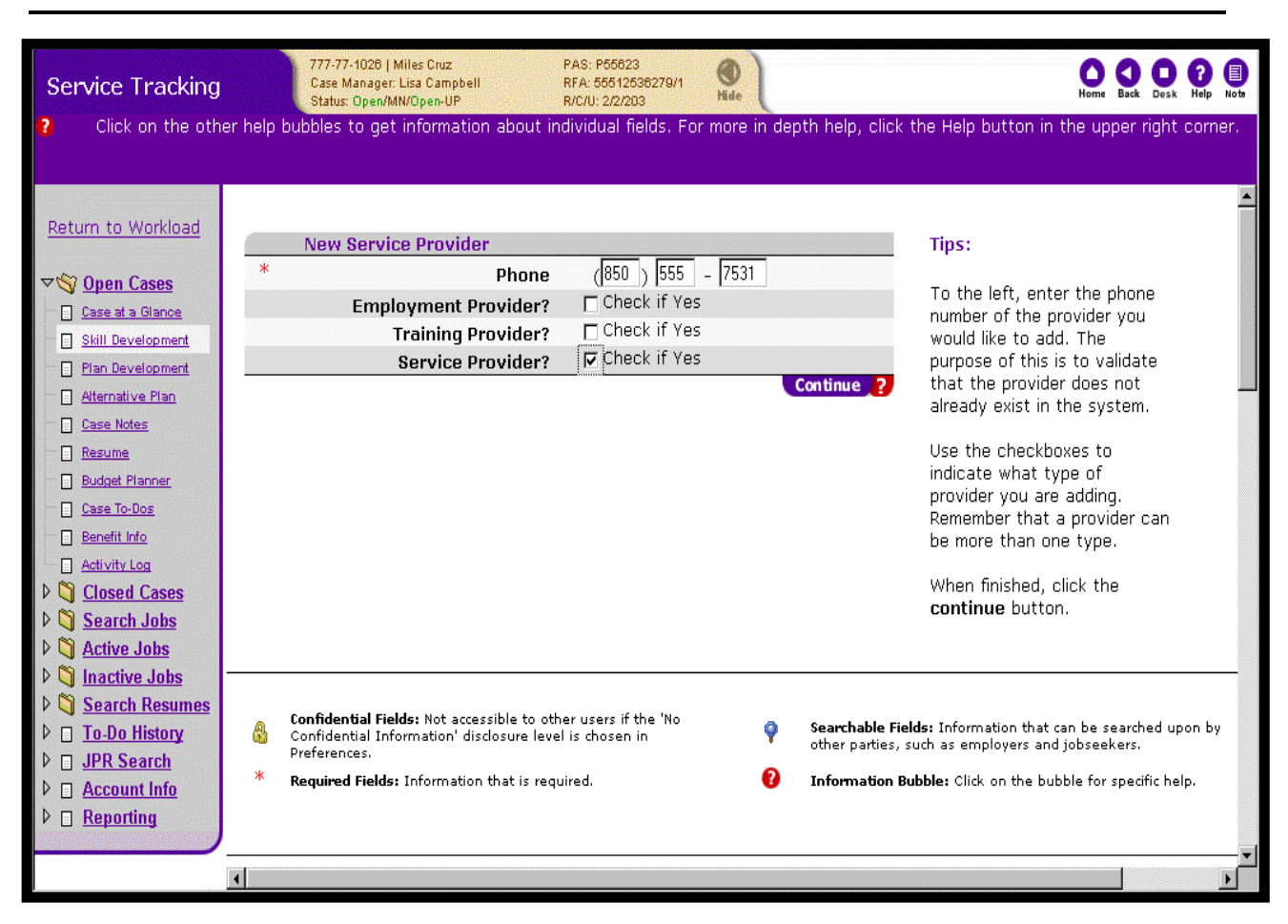

# Adding a Provider

# Associated Procedures: (Navigating from the Case Detail)

#### I. Add a Provider

CLICK the 'Skill Development' tab on the Case Detail

**CLICK** 'Add' on the Service Plan tab to begin

**CLICK** the 'search' tab to locate a provider

**CLICK** the 'Add Provider' tab located at the bottom of the search results on the 'Provider Search' results page.

**ENTER** the provider's phone number

**CLICK** the check box to indicate the addition of a 'Service Provider' (This action performs a check within the database to ensure that this provider isn't already listed)

CLICK 'Continue'

| Service Tracking             | 777-77-1028   Miles Cruz P.<br>Case Manager: Lisa Campbell R<br>Status: Open/MM/Open-UP R. | AS: P66623<br>FA: 55612636279/1 ()<br>/C/U: 2/2/203 Hide    | Home Back Opsk (?)                         |
|------------------------------|--------------------------------------------------------------------------------------------|-------------------------------------------------------------|--------------------------------------------|
| Click on the othe            | r help bubbles to get information about indi                                               | vidual fields. For more in depth help, click                | the Help button in the upper right corner. |
| Return to Workload           | New Service Provider                                                                       |                                                             | Tins                                       |
|                              | * Name                                                                                     | ACME Child Daycare Center                                   | iipsi                                      |
| <b>∀</b> ♥ <u>Open Cases</u> | * Addross                                                                                  | 311 Main ST                                                 | To the left, enter the detailed            |
| Case at a Glance             | Address                                                                                    |                                                             | information on the selected                |
| Plan Development             | *                                                                                          | Arestor                                                     |                                            |
| Alternative Plan             | City                                                                                       | Anywhere                                                    | For changes in address                     |
| Case Notes                   | * County                                                                                   |                                                             | correct information in the                 |
|                              | * State                                                                                    |                                                             | form.                                      |
| Budget Planner               | Zip                                                                                        | 7/7/7 - 4321                                                | When finished, click the <b>save</b>       |
| Case To-Dos                  | FEID Number                                                                                | 777264777                                                   | button.                                    |
| Benefit Info                 | * Phone                                                                                    | (850) 555 - 7531                                            |                                            |
| Activity Log                 | Fax                                                                                        | (850) 555 - 1357                                            |                                            |
| Clused Cases                 | Website                                                                                    | www.acmechildcare.com                                       |                                            |
| Cartive Jobs                 | Contact                                                                                    | Jane Childs                                                 |                                            |
| ▷ <a>Inactive Jobs</a>       | Title                                                                                      | Owner                                                       |                                            |
| ▷ 💐 Search Resumes           | eMail                                                                                      | jchilds@myemail.com                                         |                                            |
| ▷ 🛛 <u>To-Do History</u>     | Contract Number                                                                            | 7771234                                                     |                                            |
| ▶ □ JPR Search               | Service Information                                                                        | •                                                           |                                            |
| ▷ □ <u>Account Info</u>      | Program Cost                                                                               | 50.00                                                       |                                            |
| ₽ 🛛 <u>Reporting</u>         | Program Description                                                                        | Basic Child Care A services children ages 6mos to 5yrs old. |                                            |
|                              |                                                                                            | Save ? Cancel ?                                             |                                            |

#### **ENTER** the provider's name

**ENTER** the provider's address (city, county, state and zip)

**ENTER** (if available) the provider's FEID number, website address, contact person, contact's phone number and e-mail, and the related contract number

ENTER (if available) the program cost and a program description for that provider

CLICK 'Save'

#### Helpful Tip:

**Tip1:** A provider may also be added by clicking one of the 'Add a new provider of services, training or employment' links on the OSST Desktop.

| Budget Information - Microsoft Internet | Explorer  |
|-----------------------------------------|-----------|
| Miles Cruz's Service Budget             | \$ 500.00 |
| Service Dollars Spent :                 | \$ 0.00   |
| Current Available Budget :              | \$ 500.00 |
|                                         |           |

# II. Add a Service Budget Amount for a Customer

**CLICK** the 'Skill Development' tab on the Case Detail

**CLICK** the hyperlink for the Service Budget found on the Service Plan

**ENTER** the budgeted supportive service dollar amount allocated to that customer in the Service Budget field

CLICK 'Save'

| Provider Search   Return to Workload      © Open Cases [Select criteria and click 'Search' to display ] Case at a Glance Provider Name Begins With Case at a Glance Provider Name Begins With Case at a Glance Stall Development Click the Help button in the upper right comer. I and Development Stall Development City Begins With Cloce Real Cloce Real Cloce Real Cloce Real Cloce Real Cloce Real Cloce Real Cloce Real Cloce Real Cloce Changes 2 Show All 2 Search Resumes Search Resumes Search Resumes Search Resumes Search Resumes Search Resumes Search Resumes Search Resumes Active Jobs Search Resumes Search Resumes Search Resumes Search Resumes Search Resumes Search Resumes Search Resumes Search Resumes Search Resumes Search Resumes Search Resumes Reporting To Do History JPR Search Account Info Reporting                                                                                                    | Service Tracking          | 777-77-1026   Miles Cruz PAS: P55623<br>Case Manager. Lisa Campbell RFA: 55512538279/1<br>Status: Dpen/MN/Open-UP R/C/U: 2/2/203 | de O O O O O O O O O O O O O O O O O O O                   |
|----------------------------------------------------------------------------------------------------|---------------------------|----------------------------------------------------------------------------------------------------|------------------------------------------------------------|
| Return to Workload   V\$ Open Cases   Case da Glance   Search and Click 'Search' to display ]   Provider Name Begins With ac   Star Bevelopment   Atternative Plan   Phone Number Begins With ac   Click Begins With ac   Click Begins With ac   Click Begins With ac   Click Begins With ac   Star Hotes   Phone Number Begins With ac   Click Begins With ac   Click Begins With ac   Click Begins With ac   Click Begins With ac   Search 2: Clear Changes 2: Show All 2:   Search Active Jobs   Search Active Jobs   Search Resumes   Clock Cases   Search Resumes   Clock Cases   Search Active Jobs   Active Jobs   Active Jobs   Active Jobs   Active Jobs   Required Fields: Information that is required.     Information Bubble: Click on the bubble for specific help.                                                                                                    | Click on the oth          | er neip bubbles to get information about individual fields. For mo                                                               | r Search                                                   |
| ▼ Open Cases       [Select criteria and click 'Search' to display]         Case at a Glance       Still Development         Still Development       ZIP Code Begins With         Resume       City Begins With         Case Kotes       Phone Number Begins With         Case Kotes       Phone Number Begins With         Case Kotes       Order By         Name       ✓         Backt Planner       Search 20 Clear Changes 2 Show All 2         Closed Cases       Search Jobs         Closed Cases       Search Jobs         Search Jobs       Search Resumes         Search Resumes       *         Search Resumes       Information Bubble: Click on the bubble for specific help.         Search Resumes       *         Search Resumes       *         Search Resumes       *         Search Resumes       *         Closed Cases       *         Search Resumes       *         To Dob History       JPR Search         Reporting       *               | <u>Return to Workload</u> |                                                                                                    |                                                            |
| Case at a Glance   Skill Development   Provider Name Begins With   Plan Development   City Begins With   Attendive Plan   Case Itobs   Resume   Buddet Planner   Case Itobs   Order By   Name   Bearch 100   Case Itobs   Case Itobs   Case Itobs   Search 2   Closed Cases   Closed Cases   Case Itobs   Case Itobs   Case Itobs   Search Jobs   Case Resumes   Closed Telds: Information that is required.                                                                                                    | ⊽� <u>Open Cases</u>      | [ Select criteria and cli                                                                                                    | ick 'Search' to display ]                                  |
| Skill Development   Pian Development   Attensitive Plan   Attensitive Plan   Case Notes   Beddet Planner   Beddet Planner   Case Notes   Beddet Planner   Case Notes   Beddet Planner   Case Notes   Search 2 Clear Changes 2 Show All 2   Search 2 Clear Changes 3 Show All 2   Closed Cases   Search Jobs   Closed Cases   Search Besumes   Search Besumes   Search Resumes   Search Resumes   Di Dob History   JPR Search   Pacture Info   Reputing                                                                                                    | Case at a Glance          | Provider Name Begins With                                                                                                    | ac                                                         |
| Pin Development       Other Plan       Attensive Plan       Case Notes       Resume       Biddet Planner       Case To Dos       Benefit Hr/c       Activet Jobs       Closed Cases       Cosed Cases       Cose | Skill Development         | ZIP Code Begins With                                                                                                    |                                                            |
| Atternative Plan Phone Number Begins With Case Notes Order By Name  Search ? Clear Changes ? Show All ? Search ? Clear Changes ? Show All ? Search Jobs Search Jobs Search Jobs Search Resumes To-Do History JPR Search Account Info Reporting                                                                                                    | Plan Development          | City Begins With                                                                                                    |                                                            |
| Case Notes   Resume   Budget Planner   Case To-Oos   Benefit Info   Activity Log   Closed Cases   Search Jobs   Closed Cases   Search Jobs   Active Jobs   Inactive Jobs   Inactive Jobs   Search Resumes   Partice Jobs   Partice Jobs        | Alternative Plan          | Phone Number Begins With                                                                                                    |                                                            |
| <ul> <li>Resume</li> <li>Budget Planner</li> <li>Case To-Dos</li> <li>Benefit Info</li> <li>Activity Los</li> <li>Closed Cases</li> <li>Search Jobs</li> <li>Active Jobs</li> <li>Active Jobs</li> <li>Search Resumes</li> <li>To-Do History</li> <li>JPR Search</li> <li>Account Info</li> <li>Reporting</li> </ul>                                                                                                    | Case Notes                | Order By                                                                                                    | Name                                                       |
| <ul> <li>Buddet Planner</li> <li>Gase To-Dos</li> <li>Benefit Info</li> <li>Activity Loa</li> <li>Closed Cases</li> <li>Search Jobs</li> <li>Active Jobs</li> <li>Active Jobs</li> <li>Active Jobs</li> <li>Search Resumes</li> <li>To-Do History</li> <li>JPR Search</li> <li>Account Info</li> <li>Reporting</li> </ul>                                                                                                    | Resume                    |                                                                                                    | Search 2 Clear Changes 2 Show All 2                        |
| <ul> <li>Case To-Dos</li> <li>Benefit Info</li> <li>Activity Loa</li> <li>Closed Cases</li> <li>Search Jobs</li> <li>Active Jobs</li> <li>Active Jobs</li> <li>Search Resumes</li> <li>To-Do History</li> <li>JPR Search</li> <li>Account Info</li> <li>Reporting</li> </ul>                                                                                                    | Budget Planner            |                                                                                                    |                                                            |
| <ul> <li>Bernalt Into</li> <li>Activity Loa</li> <li>Closed Cases</li> <li>Search Jobs</li> <li>Active Jobs</li> <li>Active Jobs</li> <li>Inactive Jobs</li> <li>Search Resumes</li> <li>JPR Search</li> <li>Account Info</li> <li>Reporting</li> </ul>                                                                                                    | Case To-Dos               |                                                                                                    |                                                            |
| <ul> <li>Closed Cases</li> <li>Closed Cases</li> <li>Search Jobs</li> <li>Active Jobs</li> <li>Active Jobs</li> <li>Inactive Jobs</li> <li>Search Resumes</li> <li>JPR Search</li> <li>JPR Search</li> <li>Account Info</li> <li>Reporting</li> </ul>                                                                                                    |                           |                                                                                                    |                                                            |
| <ul> <li>Search Jobs</li> <li>Active Jobs</li> <li>Active Jobs</li> <li>Inactive Jobs</li> <li>Search Resumes</li> <li>To-Do History</li> <li>JPR Search</li> <li>Account Info</li> <li>Reporting</li> </ul>                                                                                                    | D Closed Cases            |                                                                                                    |                                                            |
| <ul> <li>Active Jobs</li> <li>Active Jobs</li> <li>Inactive Jobs</li> <li>Search Resumes</li> <li>JPR Search</li> <li>Account Info</li> <li>Reporting</li> </ul>                                                                                                    | Conserve Cases            |                                                                                                    |                                                            |
| ▷ Inactive Jobs ▷ Search Resumes ▷ JPR Search ▷ Account Info ▷ Reporting                                                                                                    | ♦ Si Active Jobs          | * Required Fields: Information that is required.                                                                                 | Information Bubble: Click on the bubble for specific help. |
| ▷ Search Resumes ▷ ☐ To-Do History ▷ ☐ JPR Search ▷ ☐ Account Info ▷ ☐ Reporting                                                                                                    | ▷ 🐧 Inactive Jobs         |                                                                                                    |                                                            |
| ▷ To-Do History ▷ JPR Search ▷ Account Info ▷ Reporting                                                                                                    | ♦ 💐 <u>Search Resumes</u> |                                                                                                    |                                                            |
| ▷ ] JPR Search ▷ Account Info ▷ Reporting                                                                                                    | ▶ 🛛 <u>To-Do History</u>  |                                                                                                    |                                                            |
| ▷ Account Info ▷ Reporting                                                                                                    | ▶ □ JPR Search            |                                                                                                    |                                                            |
| Reporting                                                                                                    | ▷ □ <u>Account Info</u>   |                                                                                                    |                                                            |
|                                                                                                    | ▶ □ <u>Reporting</u>      |                                                                                                    |                                                            |
|                                                                                                    |                           | <b>ا</b>                                                                                                    |                                                            |

## III. Search for a Service Provider

**CLICK** the 'Skill Development' tab on Case Detail

**CLICK** 'Add' on the Service Plan tab to begin

**ENTER** your search parameters (if you don't enter any parameters, the system brings back all providers upon clicking the 'Search' button)

CLICK 'Search'

| Service Tracking<br>Click on the oth                                                                                                    | 777-77-1028   Miles Cruz<br>Case Manager: Lisa Campbell<br>Status: Open/MN/Open-UP<br>er help bubbles to get information about in | PAS: P55623<br>RFA: 55612538279/1<br>R/C/U: 2/2/203<br>dividual fields. For more in depth l | help, click the Help t                     | Home Sock Deck (Holp Not                                                      |
|----------------------------------------------------------------------------------------------------|----------------------------------------------------------------------------------------------------|---------------------------------------------------------------------------------------------|--------------------------------------------|-------------------------------------------------------------------------------|
| Return to Workload                                                                                                    | Provider Search Results                                                                                                    | [ Click a provider name to view                                                             | details ]                                  |                                                                               |
|                                                                                                    | Select         Provider           Ace Hardware         Acme Child Daycare Center           Acute Care         Acute Care          | <b>City</b><br>Bushnell<br>Anywhere<br>Crystal River                                        | <b>Zip</b><br>33513<br>77777-4321<br>32629 | Records retrieved: 3<br>Phone<br>904-793-7949<br>850-555-7531<br>904-563-1119 |
|                                                                                                    |                                                                                                    | <u>Change Search Criteria</u>                                                               | 2                                          | Add Provider 2                                                                |
| <ul> <li>Activity Log</li> <li>Closed Cases</li> <li>Search Jobs</li> <li>Search Jobs</li> </ul>                                              | * <b>Required Fields:</b> Information that is r                                                                                   | required. 😢 Info                                                                            | ormation Bubble: Click (                   | on the bubble for specific help.                                              |
| <ul> <li>Inactive Jobs</li> <li>Search Resumes</li> <li>To-Do History</li> <li>JPR Search</li> <li>Account Info</li> <li>Reporting</li> </ul> |                                                                                                    |                                                                                             |                                            |                                                                               |

# IV. Sort Service Provider Results

**SELECT** the sort criteria of choice from the 'Sort by' drop down list

**CLICK** 'Sort' to view the search results by the parameter specified

| Service Tracking         | 777-77-1028   Miles Cruz<br>Case Manager: Lisa Campbell<br>Status: Open/MN/Open-UP | PAS: P55623<br>RFA: 55512536279/1<br>R/C/U: 2/2/203 | Hide                |                       | Home Back Desk Help Note                |
|--------------------------|------------------------------------------------------------------------------------|-----------------------------------------------------|---------------------|-----------------------|-----------------------------------------|
| Click on the other hel   | p bubbles to get information ab                                                    | out individual fields. For r                        | nore in depth help, | click the Help buttor | in the upper right corner.              |
|                          |                                                                                    |                                                     |                     |                       |                                         |
|                          |                                                                                    |                                                     |                     |                       |                                         |
| Return to Workload       | Provider Infor                                                                     | nation                                              |                     |                       |                                         |
|                          | Name:                                                                              | Acme Child Daycare                                  | Center              |                       |                                         |
| ⊽⁄§ <u>Open Cases</u>    | Address1:                                                                          | 311 Main St                                         |                     |                       |                                         |
| Case at a Glance         | Addressz:                                                                          | Ste 113<br>Anywhoro                                 |                     |                       |                                         |
| Skill Development        | State:                                                                             | FI                                                  |                     |                       |                                         |
|                          | Zin:                                                                               | 77777-4321                                          |                     |                       |                                         |
|                          | Phone:                                                                             | 850-555-7531                                        |                     |                       |                                         |
| Atternative Plan         | Web Site:                                                                          |                                                     |                     |                       |                                         |
| Case Notes               |                                                                                    |                                                     |                     |                       |                                         |
| Resume                   | Service Details                                                                    | 5                                                   |                     |                       |                                         |
| Budget Planner           | Service Type                                                                       |                                                     | Welfare Transition  | on Child Care 🔻       |                                         |
| Case To-Dos              | Service Recipient                                                                  | rc i                                                | L                   |                       |                                         |
| Benefit Info             | In House:                                                                          |                                                     |                     |                       |                                         |
| Activity Log             | Anticinated Star                                                                   | Date: Anticipat                                     | ed End Date:        | Actual Start Date     | e:                                      |
|                          | 12/01/2000                                                                         | 12/08/2000                                          |                     | 12/01/2000            |                                         |
| Search John              |                                                                                    | 112/00/2000                                         |                     |                       | 1                                       |
| N N Arthur Jahr          | * Total                                                                            |                                                     | 60.00               |                       | · · · · · · · · · · · · · · · · · · ·   |
| V V Acuve Jobs           | Cost                                                                               |                                                     |                     |                       |                                         |
| ▶ Q Inactive Jobs        | Status                                                                             |                                                     | In Progress 💌       |                       |                                         |
| Search Resumes           | Do you want this                                                                   | displayed                                           | © ves               | C no.                 |                                         |
| ▶ 🛛 <u>To-Do History</u> | on the Individua                                                                   | Responsibility Plan?                                | (e) y es            | () He                 |                                         |
| ▶ □ JPR Search           |                                                                                    |                                                     | Save                | ? Clear Changes ?     | Cancel ?                                |
| ▶ □ Account Info         |                                                                                    |                                                     |                     |                       |                                         |
| ▶ □ Reporting            |                                                                                    |                                                     |                     |                       |                                         |
|                          |                                                                                    |                                                     |                     |                       |                                         |
|                          |                                                                                    |                                                     |                     |                       | <u> </u>                                |
| •                        |                                                                                    |                                                     |                     |                       | ) I I I I I I I I I I I I I I I I I I I |

#### V. Add a Supportive Service

**CLICK** the notepad image to add a service detail record for the selected provider.

SELECT the service type from the drop down list

**ENTER** the anticipated start date and the anticipated end date (the actual start date will need to be entered once the customer actually begins the service)

**ENTER** the total cost of the service

**SELECT** the status of the service

#### CLICK 'Save'

**NOTE:** To view the service provider detail information prior to creating a service detail, simply click the hyperlink for the appropriate provider. If this is the correct provider click 'Add Provider' and the provider information and service detail page is displayed.

| Service Tracking                                                                                                    | 777-77-1026   Miles Cruz<br>Case Manager: Lisa Campbell<br>Status: Open/MN/Open-UP                                                                                                    | PAS: P55623<br>RFA: 55512536279/1<br>R/C/U: 2/2/203                                                                                                    | Mide                                                                                                    |                                                                                | Home Back       | k Desk Help Note |
|----------------------------------------------------------------------------------------------------|----------------------------------------------------------------------------------------------------|----------------------------------------------------------------------------------------------------|----------------------------------------------------------------------------------------------------|--------------------------------------------------------------------------------|-----------------|------------------|
| Service Tracking<br>Click on the other help<br>Return to Workload<br>Case at a Glance<br>Skill Development<br>Plan Development<br>Alternative Plan<br>Case Notes<br>Resume<br>Budget Planner<br>Case To-Dos<br>Benefit Info<br>Activity Log<br>Cosed Cases<br>Search Jobs<br>Closed Cases<br>Search Jobs<br>Case Active Jobs<br>Case Active Jobs<br>Active Jobs<br>Active Jobs<br>Case Active Jobs<br>Case Active Active A | 777-77-1028   Miles Cruz<br>Case Manager: Lisa Campbell<br>Status: Open/MN/Open-UP<br>pubbles to get information abo<br>Provider Inform<br>Name:<br>Address1:<br>Address2:<br>City:<br>State:<br>Zip:<br>Phone:<br>Web Site:<br>Service Details<br>Service Type<br>Anticipated Start<br>12/01/2000<br>* Total<br>Cost<br>Status<br>Do you want this<br>on the Individual<br>Service Outcom<br>Reason for Service | PAS: P56623<br>RFA: 55612536279/1<br>R/C/U: 2/2/203<br>ut individual fields. For<br>ation<br>Acme Child Dayca<br>311 Main St<br>Ste 113<br>Anywhere<br>FL<br>77777-4321<br>850-555-7531<br>www.acmechildc.<br>Date: Anticip<br>12/08/2<br>displayed<br>Responsibility Plan?<br>ne<br>9 Outcome | r more in depth help,<br>are Center<br>are.com<br>Welfare Transit<br>ated End Date:<br>50.00<br>S0.00<br>Complete<br>Completed<br>Completed | click the Help butt<br>ion Child Care<br>Actual Start D.<br>12/01/2000<br>C no | en in the upper | right corner.    |
|                                                                                                    | Detailed Reason fo<br>Actual End Date:                                                                                                    | r Service Outcome                                                                                                    | 12/07/2000 [<br>Save                                                                                                    |                                                                                | 2 Cancel 2      |                  |

## Entering Service Outcomes

The Service Outcome function provides the ability to capture information such as:

- Reason for service completion
- Detailed reason for service completion
- Actual end date of the service

This function is part of the Service Detail page, and can be accessed by clicking on the hyperlink for an existing service from the Case Detail page.

#### Associated Procedures:

#### I. Record an Outcome for an existing service

**CLICK** the 'Skill Development' tab on Case Detail

**CLICK** the hyperlink for the specific service from the Service Plan on Case Detail

**ENTER** the actual start date (if it has not already been entered)

**SELECT** a status of 'Complete' to show that the service has ended

**SELECT** the reason for the service ending from the 'Reason for Service Outcome' drop down list

**ENTER** a description of the reason for the service outcome (this is required if you selected 'Other' from the 'Reason for Service Outcome' drop down list)

ENTER the actual end date

CLICK 'Save'

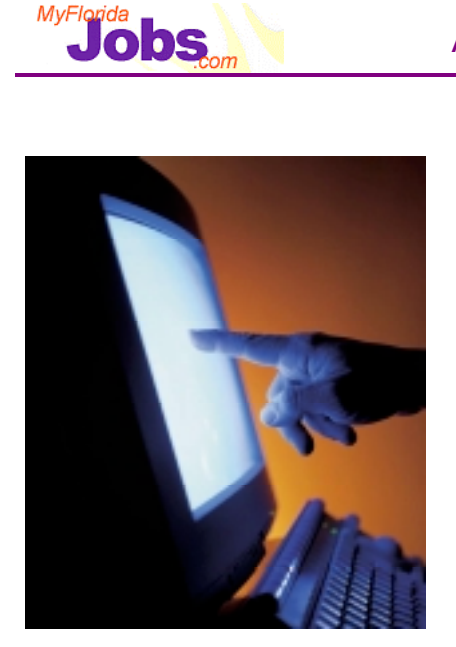

# Activity: Using OSST for Initial Assessment Tasks

# Scenarios:

- Adding Education Details
- Adding Goals and Interests
- Adding Needs and Barriers
- Adding Steps to Self Sufficiency
- Adding Assessment Detail
- Adding/Editing Assessment Outcomes
- Adding a Supportive Service

Now it's your turn to practice using the system! Here are your scenarios:

- Adding Education details
- Adding Goals and Interests
- Adding Needs and Barriers
- Adding Steps to Self Sufficiency
- Adding Assessment Detail
- Adding/Editing Assessment Outcomes
- Adding a Supportive Service (includes searching for a provider)

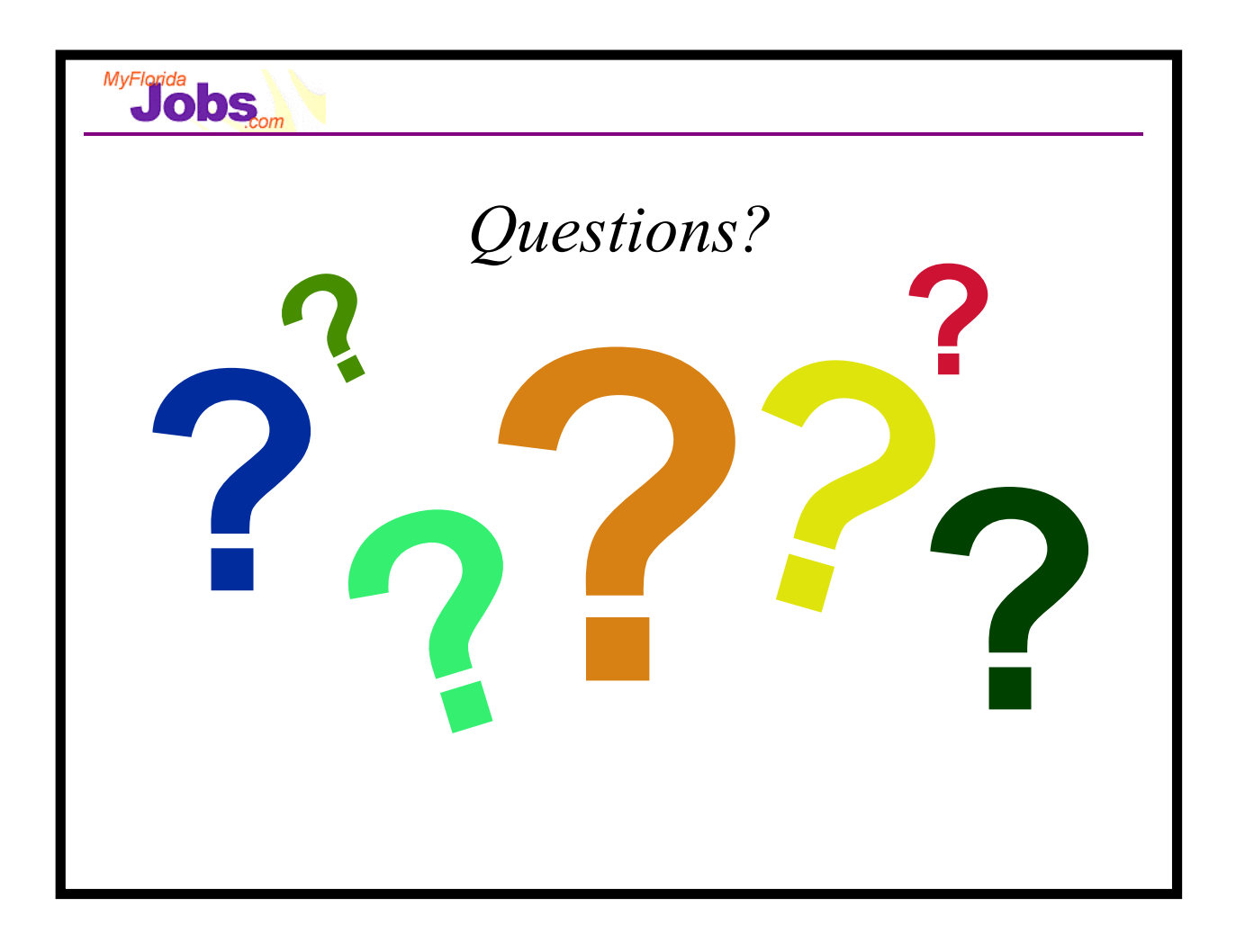